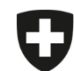

Schweizerische Eidgenossenschaft Confédération suisse Confederazione Svizzera Confederaziun svizra

Département fédéral de l'intérieur DFI

Office fédéral de la sécurité alimentaire et des affaires vétérinaires OSAV Informatique et logistique

## Migration des prescriptions enregistrées et clôturées

Vous pouvez exporter les prescriptions enregistrées et clôturées pour les importer dans l'application web.

Veuillez noter que **seules les prescriptions enregistrées et clôturées** sont exportées et donc importées dans l'application web. Si vous souhaitez migrer **des modèles**, vous devez d'abord créer une prescription à partir du modèle souhaité puis l'enregistrer (voir les instructions correspondantes).

Les prescriptions envoyées peuvent être téléchargées directement dans l'application à partir de notre serveur.

## Instructions pour l'exportation et l'importation des prescriptions enregistrées et clôturées

| N° | Étape                                                                                         | Capture d'écran                                                                                                    |                                                                                                    |
|----|-----------------------------------------------------------------------------------------------|----------------------------------------------------------------------------------------------------|----------------------------------------------------------------------------------------------------|
| 1  | Dans l'application locale, allez sous Gestion du compte $\rightarrow$ Paramètres.             |                                                                                                    |                                                                                                    |
| 2  | Cliquez sur <i>Exporter les prescriptions locales d'un cabinet/une clinique vétérinaire</i> . | Gestion du compte S'enregistrer Yélécharger les statistiques / le benchmark Gestion des exploitations Informations du cabinet / de la clinique Paramètres Modèles Cabinet / clinique vétérinaire (CHE-398.755.170 - Musterpraxis, Musterstrasse 1, 0) | Paramètres Modifier l'intervalle Supprimer les prescriptions locales d'un cabinet/une clinique vétérinaire Exporter les prescriptions locales d'un cabinet/une clinique vétérinaire Exporter les prescriptions locales d'un cabinet/une clinique vétérinaire Exporter la gestion des exploitations d'un cabinet/une clinique vétérinaire Rechercher le apostion des exploitations d'un cabinet/une clinique vétérinaire Rechercher le numério BDTA d'une exploitation Accéder à la banque de données Sqlite3 Créer automatiquement un PDF des prescriptions clôturées Synchronisation de plusieurs ordinateurs d'un cabinet/d'une clinique |
| 3  | Enregistrez le fichier, par exemple sur votre bureau (n'ouvrez pas le fichier !).             |                                                                                                    |                                                                                                    |
| 4  | Ouvrez l'application web SI ABV et connectez-vous.                                            |                                                                                                    |                                                                                                    |
| 5  | Allez sous Gestion du compte $\rightarrow$ Paramètres.                                        |                                                                                                    |                                                                                                    |

| N | ° Étape                                                                                                    | Capture d'écran                                                                                                    |
|---|----------------------------------------------------------------------------------------------------|----------------------------------------------------------------------------------------------------|
| 6 | Cliquez sur Importer les prescriptions locales d'un cabinet/une clinique vétérinaire.                                                                                                    | Page d'acceuil       Senregistrer v       Prescriptions       Nouvelle saisie v         Cestion du compte v       Paramètres     Modifier l'intervalle     Exporter les prescriptions locales d'un cabinet/une clinique vétérinaire     Exporter la gestion des exploitations d'un cabinet/une clinique vétérinaire     Exporter la gestion des exploitations d'un cabinet/une clinique vétérinaire     Wersions de la logique actuellement chargées     Rechercher le numéro BDTA d'une exploitation     Ne pas synchroniser les prescriptions envoyées     Télécharger la logique |
| 7 | Cliquez sur <i>Recherchez des fichiers</i> .                                                                                                    | Importer les prescriptions locales d'un cabinet/une clinique vétérinaire<br>Sélectionner un fichier Rechercher des ficilies                                                                                                    |
| 8 | Sélectionnez le fichier que vous avez enregistré à l'étape 3.                                                                                                    |                                                                                                    |
| 9 | Les prescriptions enregistrées et clôturées sont importées et peuvent dès lors être<br>modifiées ou envoyées.<br>Dès qu'un cabinet se connecte à l'application web (indépendamment de l'utilisateur), les<br>prescriptions sont automatiquement synchronisées sur tous les appareils du cabinet. |                                                                                                    |